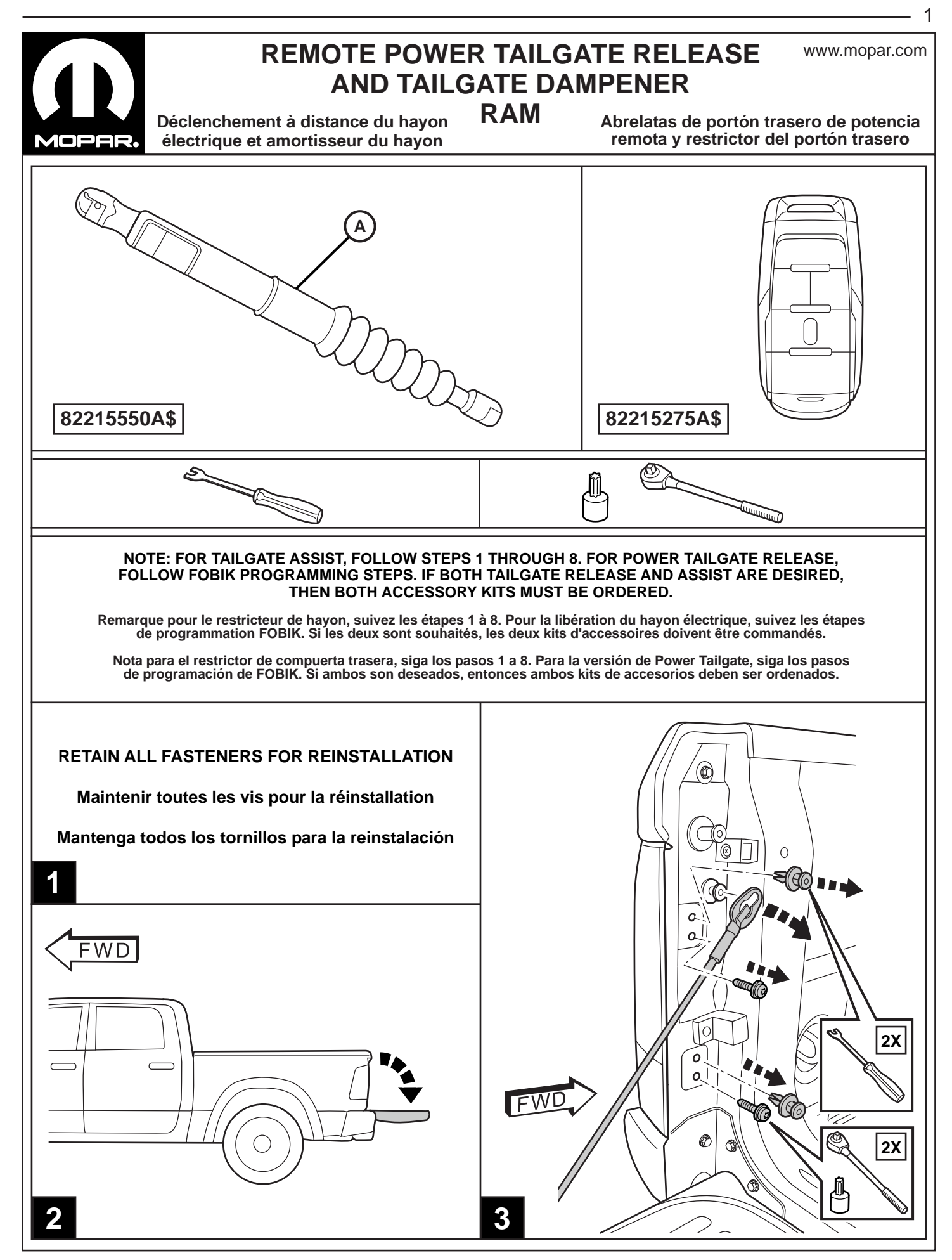

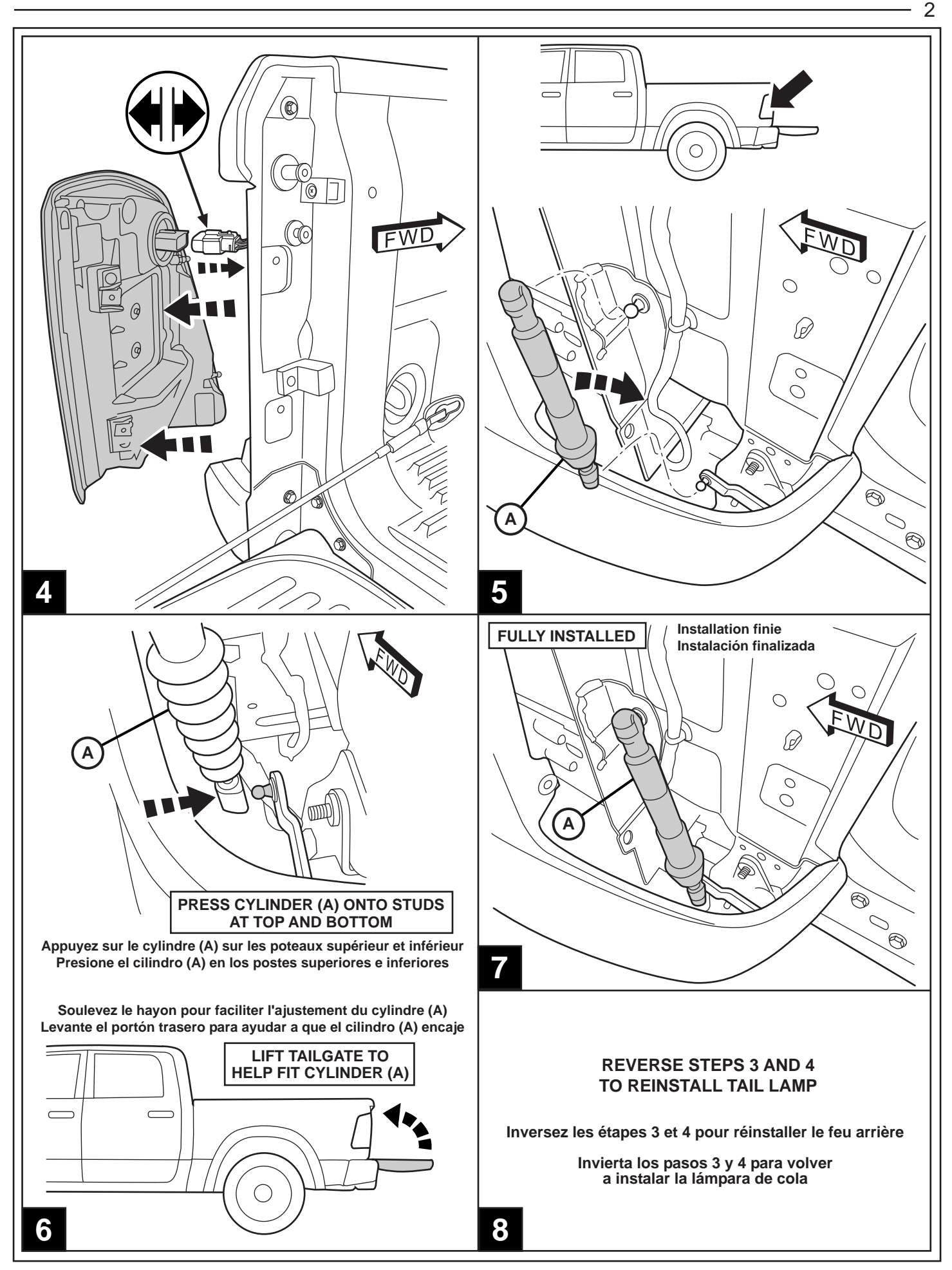

3

# ADD SALES CODE TO VEHICLE IN DealerCONNECT

- 1. Log on to https://dealerconnect.chrysler.com.
- 2. In the "Service tab"-"Warranty Administration" box -"Vehicle Option Updates" screen, enter the vehicle VIN and add the sales code JKR (Remote Tailgate) as a "Dealer Installed Option".
- 3. Confirm that the new sales code has been successfully added to the VIN.

Using the wiTECH scan tool connected to the vehicle, perform the following steps in the order outlined below. **NOTE: The following steps outlined were performed using wiTECH 2.0** 

# 1. Restore Vehicle Configuration

- a. From the Vehicle Select Screen, navigate to the Vehicle Topology Screen or ECU List
- b. From the ACTIVITES section of the left margin, select option "GUIDED DIAGNOSTICS"
- c. Select option RESTORE VEHICLE CONFIGURATION
- d. Follow prompts on the screen to complete this procedure
- e. When finished, cycle ignition to OFF, then cycle ignition to RUN (without cranking the engine)
- f. Leave ignition in Run for minimum of 60 seconds, then cycle OFF
- g. Now cycle ignition to RUN (without cranking engine)
- h. Clear ALL DTCs

NOTE: This procedure will require you to log into DealerCONNECT and enter a PIN when requested. The PIN is temporary and will be active for 12 hours. After 12 hours, a new PIN will need to be obtained from DealerCONNECT.

# 2. Programming New FOBIKs

- a. From the RFH Screen, Select MISC FUNCTIONS Tab
- b. Select option PROGRAM IGNITION FOBIKs
- c. Review message on the screen and press CONTINUE
- d. Review message on screen and press CONTINUE
- e. Enter PIN and press CONTINUE
- f. Review message and follow procedure on WITECH screen. Press CONTINUE
- g. Continue following procedure on WiTECH screen. Press Continue
- h. A screen may appear showing the progress of the FOBIK programming allow to complete to 100%
- i. Message on screen will appear that FOBIK programming was successful. Follow procedure on screen to program another FOBIK (press CONTINUE) or if finished (press CANCEL)

At any time during the session, a FOBIK (ADMIN or KeySense) can be programmed by returning to the beginning of this section and following the procedure.

## 3. Test Remote Tailgate Release

## 4. CLEAR ALL DTCs

- a. Cycle ignition to the OFF position
- b. Start the engine and turn the steering lock to lock
- c. Cycle iginition off then cycle to the ON/RUN position (do not start engine)
- d. Check for any DTCs
- e. Clear all DTCs

2. Dans l'onglet «Service» - «Administration de la garantie» - l'écran «Mise à jour des options du véhicule», entrez le NIV du véhicule et ajoutez le code de vente JKR (Remote Tailgate) comme «Option installée par

Utilisation de l'outil d'analyse Witech connecté au véhicule, effectuer les étapes suivantes dans l'ordre indiqué ci-dessous. REMARQUE: Les étapes suivantes décrites ont été effectuées en utilisant Witech 2.0

b. Dans la section ACTIVITÉS de la marge de gauche, sélectionnez l'option "DIAGNOSTIC GUIDÉ"

REMARQUE: Cette procédure vous demandera de vous connecter à et entrer un code PIN DealerCONNECT Lorsque requis. Le code PIN est temporaire et sera actif pendant 12 heures. Après 12 heures, un nouveau code PIN devra être obtenu à partir de DealerCONNECT.

# 2. Programmation de la Nouvelle Démarreur à distance FOBIKs

a. De l'écran RFH, Sélectionnez MISC FUNCTIONS Tab

Ajoutez le code des ventes au véhicule DealerCONNECT

1. Ouvrez une session à https://dealerconnect.chrysler.com

c. Sélectionner RESTORE VEHICLE CONFIGURATION d. Suivez les invites à l'écran pour effectuer cette procédure

3. Confirmation que le nouveau code de vente a bien été ajouté au VIN.

le concessionnaire».

1. Restaurer la configuration du véhicule

(sans démarrer le moteur)

h. Effacer tous les DTCs

- b. Sélectionner PROGRAM IGNITION FOBIKs
- c. Lisez le message sur l'écran et appuyez sur CONTINUE
- d. Lisez le message sur l'écran et appuyez sur CONTINUE
- e. Entrez le code PIN et appuyez sur CONTINUE
- f. Examiner message et suivez la procédure à l'écran Witech. Appuyez sur CONTINUE

a. Du véhicule Sélectionnez l'écran, accédez à l'écran Topologie véhicule ou Liste ECU

e. Une fois terminé, mettez le contact à la position OFF, puis mettez le contact sur RUN

g. Maintenant, tournez la clé de contact à la position RUN (sans démarrer le moteur)

f. LLaissez l'allumage en position RUN pour un minimum de 60 secondes, puis tourner à OFF

- g. Continuez à suivre la procédure à l'écran Witech. Appuyez sur Continuer.
- h. Un écran peut apparaître montrant la progression de la programmation FOBIK lui permettre de compléter à 100%
- i. Un message sur l'écran apparaît que la programmation FOBIK a réussi. Suivez la procédure à l'écran pour programmer un autre FOBIK (appuyez sur CONTINUE) ou si vous avez terminé (appuyez sur CANCEL).

À tout moment au cours de la session, un FOBIK (ADMIN ou KeySense) peut être programmé en revenant au début de cette section et suivant la procédure.

# 3. Testez le déverrouillage du hayon à distance

# 4. EFFACEMENT DE TOUS LES CODES DTCs

- a. Coupez le contact à la position OFF
- b. Démarrez le moteur et tourner le verrou de direction pour verrouiller
- c. Coupez le contact puis la tourner sur ON / poste (ne pas démarrer le moteur) RUN
- d. Vérifiez la présence de DTCs
- e. Effacer tous les DTCs

5

# Ajoutez le code des ventes au véhicule DealerCONNECT

- 1. Ouvrez une session à https://dealerconnect.chrysler.com
- Dans l'onglet «Service» «Administration de la garantie» l'écran «Mise à jour des options du véhicule», entrez le NIV du véhicule et ajoutez le code de vente JKR (Remote Tailgate) comme «Option installée par le concessionnaire».
- 3. Confirmation que le nouveau code de vente a bien été ajouté au VIN.

El uso de la herramienta de análisis Witech conectado al vehículo, lleve a cabo los siguientes pasos en el orden indicado a continuación. NOTA: Los siguientes pasos descritos se realizaron con 2,0 Witech

#### 1. Restaurar la configuración del vehículo

- a. Desde la pantalla de selección del vehículo, vaya a la pantalla de topología del vehículo o la lista de ECU
- b. Desde la sección ACTIVIDADES del margen izquierdo, seleccione la opción "DIAGNÓSTICO GUIADO"
- c. Seleccionar RESTORE VEHICLE CONFIGURATION
- d. Siga las instrucciones en la pantalla para completar este procedimiento
- e Cuando haya terminado, gire el encendido a la posición OFF, luego gire el encendido a la posición RUN (sin arrancar el motor)
- f. Deja el encendido en la posición RUN durante un mínimo de 60 segundos y vuelva a la posición OFF
- g. Ahora gire el encendido a la posición RUN (sin arrancar el motor)
- h. Borrar todos los DTC

NOTA: Este procedimiento será necesario que ingrese en DealerCONNECT e introduzca un PIN cuando se le solicite. El PIN es temporal y estará activo durante 12 horas. Después de 12 horas, un nuevo PIN tendrá que ser obtenido a partir de DealerCONNECT.

#### 2. La programación del nuevo comienzo alejado del FOBIKs

- a. En la pantalla de RFH, Seleccione MISC Tab FUNCIONES
- b. Seleccionar PROGRAM IGNITION FOBIKs
- c. Revisar el mensaje en la pantalla y pulse CONTINUE
- d. Revisar el mensaje en la pantalla y pulse CONTINUE
- e. Introduzca el PIN y presiona CONTINUE
- f. Revisar el mensaje y siga el procedimiento en la pantalla WiTECH. Presiona CONTINUE
- g. Continuar siguiente procedimiento en la pantalla WiTECH. Pulse Continuar
- h. Puede aparecer una pantalla que muestra el progreso de la programación FOBIK deje que complete el 100%
- i. Un mensaje en la pantalla aparecerá que la programación se ha realizado correctamente FOBIK. Siga el procedimiento en la pantalla para programar otro FOBIK (pulse CONTINUE) o si ha terminado (pulse CANCEL)

En cualquier momento durante la sesión, un FOBIK (ADMIN o KeySense) puede ser programado por regresar al principio de esta sección y después del procedimiento.

# 3. Pruebe el control remoto del portón trasero

# 4. PARA BORRAR TODOS LOS DTCs

- a. Gire el encendido a la posición OFF
- b. Arranque el motor y gire el bloqueo de la dirección para bloquear
- c. Cortar el contacto y luego girar hacia la posición ON / RUN (no arranque el motor)
- d. Compruebe si hay algún DTCs
- e. Borrar todos los DTC